## **Container Assignment Utility**

The Container Assignment Utility allows volumes to be assigned to a barcoded container through the use of your preferred scanning method.

To open the Container Assignment Utility select, from the main menu, Tools  $\rightarrow$  Container Assignment Utility.

| 🔟 TapeTrack TapeMaster™ (Gazilla | aByte LLC)                             | {                                       |
|----------------------------------|----------------------------------------|-----------------------------------------|
| File Administration Favorites    | Tools View Help                        |                                         |
| Customer Filter                  | Barcode Validation Utility             |                                         |
| 🖃 🗐 GazillaByte LLC - Producti   | Container Assignment Utility           |                                         |
| US02 - Los Angeles Da            | Excel Import                           | ) Strategies 🛛 🕕 Data Clusters 🛛 🔟 Simp |
| 🛄 LTO - LTO Cartridg             | Find a Customer                        |                                         |
| US01 - New York Data             | Plugins                                |                                         |
|                                  | Reload Multi-Word Multi-Line Clipboard | Current Location Target Location        |
| UNI - Media Com                  | SCSI Media Changer Console             | nter text he 🍸 Enter text he 🍸          |
| US03 - North Carolina [          | Search Catalog                         | Library                                 |
| CONT - Media Con                 | Search for Volume                      | Library                                 |
| LTO - LTO Cartridge              | Volume Global View                     | Library 6                               |
|                                  |                                        |                                         |
|                                  |                                        | Cliptertextext                          |

This will open the Container Assignment Utility window, which by default, will open the scan input window.

|              | Container None |                       | Existing Contents       |              |    |          |      |                   |       |
|--------------|----------------|-----------------------|-------------------------|--------------|----|----------|------|-------------------|-------|
| Totals       | 0              | Volume                |                         | Volume       |    | Count Ex | ists |                   |       |
| Existing     | 0              |                       |                         |              |    | Count Ex |      |                   |       |
| Total        | 0              |                       |                         |              |    |          |      |                   |       |
| 💷 Scan to As | ssign          |                       |                         |              |    |          |      |                   |       |
|              |                |                       |                         |              |    |          |      | Defaults          |       |
|              |                |                       |                         |              |    | 1 A      |      | Customer-ID       | US01  |
|              |                |                       |                         |              |    |          |      | Media-ID          | LTO   |
|              |                |                       |                         |              |    |          | Ξ    | Options           | 2.0   |
|              |                |                       |                         |              |    |          |      | Save Defaults     | True  |
|              |                |                       |                         |              |    | a        |      | Enable Sounds     | False |
|              |                |                       |                         |              |    |          |      | Edit              |       |
|              |                |                       |                         | )            |    |          |      | Multiline Records | False |
| l .          |                |                       |                         | ie-iD Messai | ge |          |      |                   |       |
|              |                |                       |                         | e-D Messai   | ge |          |      |                   |       |
|              |                | There are no items to | o display in this list. | erD messa    | ge |          |      |                   |       |
|              |                | There are no items to | ) display in this list. | erD messa    | ge |          |      |                   |       |
|              |                | There are no items to | display in this list.   | eri D messa  | ge |          |      |                   |       |

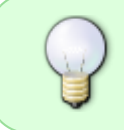

If scanning unqualified barcodes (ie CONT001 not US01.CONT.CONT001) you will need to make sure the customer ID and media ID are correct in the defaults of the scan window for both the containers and volumes.

Using your preferred scanning method scan the container you wish to assign the volumes to and then the volumes. Any volumes scanned before a container are in error of the procedure and will be disregarded.

| ា Scan to Assign                                                                  |                          |                                                                 |   |                                                                        | ×                            |
|-----------------------------------------------------------------------------------|--------------------------|-----------------------------------------------------------------|---|------------------------------------------------------------------------|------------------------------|
|                                                                                   |                          |                                                                 |   | Defaults Customer-ID Media-ID Options Save Defaults Enable Sounds Edit | US01<br>LTO<br>True<br>False |
| Barcode Custor<br>I 000002L6 I<br>000001L6 I<br>000000L6 I<br>US01.CONT.CONT001 I | mer Media Type Volume-ID | Message<br>Request OK<br>Request OK<br>Request OK<br>Request OK |   |                                                                        | raise                        |
| 🔺 🔺 Messages (4)                                                                  |                          |                                                                 | Þ |                                                                        |                              |

When you have scanned all volumes assigned to the current container, close the scan in window by clicking the X at the top right.

Click Apply to execute container assignment and yes to confirmation.

Alternatively click Cancel and yes to confirmation to cancel the volume assignment to that container.

Volumes will then move from the New Contents column to the Existing Contents column.

2025/04/08 15:52

| ۵ 🖉 | Container Assigr                              | nment Utility |                   |                   |                             | ×      |  |  |
|-----|-----------------------------------------------|---------------|-------------------|-------------------|-----------------------------|--------|--|--|
| Co  | Container US01.CONT.CONT001 Existing Contents |               |                   | New Contents      |                             |        |  |  |
| Ξ   | Totals                                        |               |                   |                   |                             |        |  |  |
|     | Existing                                      | 3             | Volume            | Volume            | Count Exists                |        |  |  |
|     | New                                           | 0             | US01.LTO.000002L6 |                   |                             |        |  |  |
|     | Total                                         | 3             | US01.LTO.000001L6 |                   |                             |        |  |  |
|     |                                               |               | US01.LTO.000000L6 | There are no iter | ns to display in this list. |        |  |  |
|     |                                               |               | Scan              |                   | Apply                       | Cancel |  |  |

To assign volumes to another container click Scan and follow the above procedure.

When finished click the X at the top right corner to exit the Container Assignment Utility.

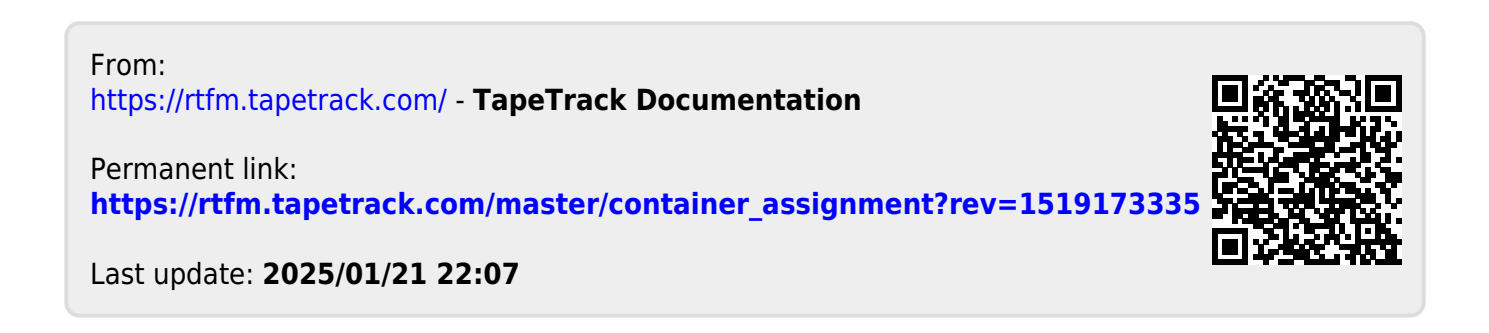